# 买化塑商铺操作指南(产品发布)

### 打开 https://mall.ibuychem.com/ 网页,点击"会员中心",进行登录

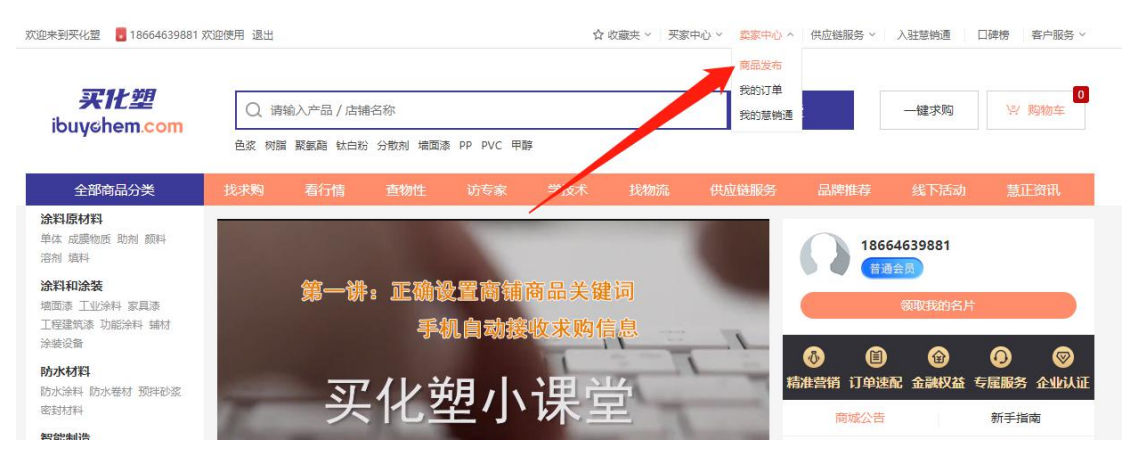

#### 登录后,点击"切换慧销通",进入到慧销通页面

| X                                                                                                    | 1慧采通 [切换惹销通]               |                                                 |                                                                                                    |       |
|----------------------------------------------------------------------------------------------------|----------------------------|-------------------------------------------------|----------------------------------------------------------------------------------------------------|-------|
| <ul> <li>▲</li> <li>▲</li> <li>●</li> <li>●</li></ul> | 普通<br>13660317701 升創<br>企社 | 國会员<br>风成实名认证会员,可快速发采购、发报价、排<br>以证后可免费开商辅 去企业认证 | <mark>线资源</mark> 去实名认证                                                                                                    |       |
|                                                                                                    | 我的采购<br>已受理 O              | 已报价 0                                           | 我的订单                                                                                                    |       |
| ☆<br>1<br>迎盘                                                                                                    | 常用功能                       |                                                 |                                                                                                    |       |
| <b></b>                                                                                                    | 1 慧销通 [切换意采通]              |                                                 |                                                                                                    |       |
| 「<br>前<br>店<br>補                                                                                                    | 栗零进行商辅交                    | 島,请先通过企业认证 <b>立即认证</b>                          |                                                                                                    |       |
| L<br>应用                                                                                                    | 常用功能                       |                                                 |                                                                                                    |       |
| 钱包                                                                                                    | 商品发布                       | <b>在</b> 售商品                                    | 全融推广                                                                                                    | 2 去展会 |
|                                                                                                    | <b>自</b> 新闻发布              | (代料库                                            | 专家库 ちまん ちょうしょう ちょうしょう しょうしょう しょうしょう ちょうしょう ちょうしょう ちょうしょう しょうしょう しょうしょう ちょうしょう ちょう ちょう ちょう ちょう ちょう ちょう ちょう ちょう ちょう ち |       |

# (一)优料库产品发布

点击应用→优料库→产品→填写产品表,填写产品信息后,即可发布产品到优料库

| ¥                                                  | 采销工作台                  | 慧销通 [切换意采通]                                                                                                    |
|----------------------------------------------------|------------------------|----------------------------------------------------------------------------------------------------|
| <ul> <li>▲ 前</li> <li>▲ 前</li> <li>▲ 成用</li> </ul> | 专家库<br>优料库<br>产品<br>配方 |                                                                                                    |
| <b>目</b><br>订单                                     | 展会服务 V<br>投票           | 认领产品 录入产品 编辑记录 收藏产品                                                                                                    |
| 询盘<br>E<br>钱包                                      | 找资金<br>买卖通             | 中文名称         中文化学名称         CAS号         查找         产品录入参考模板         如何加入榜单?           中文名称         所属配方         CAS号         质量稳定         技术创新 |
|                                                    | 在线课堂                   | 暫无认领产品信息,快来 宣看相关产品吧!                                                                                                    |
|                                                    | 看数据                    |                                                                                                    |

填写产品

| 品类型: 生产原材 | 料生产设备   |         |     |
|-----------|---------|---------|-----|
| 产品展示位置分类  | É       |         |     |
| ∗选择产品分类:  | 一级分类 >> | (+)     |     |
| ★选择应用分类:  | 一级分类 >> | +       |     |
| 基本描述      |         |         |     |
| *产品中文名称:  | 请输入     | 产品英文名称: | 请输入 |
| 中文化学名称:   | 请输入     | 化学式:    | 请输入 |
| 分子量:      | 请输入     | CAS号:   | 请输入 |

# (二)智慧商铺产品上架

#### 点击店铺→店铺→商品发布→我要发布

| 买              | 采销工作台          | 1 慧销通 [切换慧采通] |        |       |      |      |  |
|----------------|----------------|---------------|--------|-------|------|------|--|
| ▲              | 店舗へ            | 商品发布          |        |       |      |      |  |
| ー<br>店舗        | 商品发布<br>在售商品   |               |        |       |      |      |  |
| 应用             | 未上架商品<br>我的报价单 |               | 做生意,   | 先要有   | 好货   |      |  |
| <b>目</b><br>订单 | 我的供货<br>企业动态   |               | 简单两步完成 | 戊产品发布 |      | +    |  |
| <b>说</b><br>词盘 | 店舗装修 >         |               | 0      | 2     | 3    | 我要发布 |  |
| E<br>钱包        | 店舗运营 🗸 🗸       |               | 选择分类   | 选择类目  | 填写详情 |      |  |
|                | 店铺设置 🗸 🗸       |               |        |       |      |      |  |
|                |                |               |        |       |      |      |  |

## 点击<mark>其他商品</mark>

| ¥               | 采销工作台  | 1 慧销通 [切换意采通] |          |                |                            |          |
|-----------------|--------|---------------|----------|----------------|----------------------------|----------|
| ▲               |        |               | 0选择分类 —— | ❷ 选择类目         | <ul> <li>項写商品信息</li> </ul> | - 🕢 发布商品 |
| 一<br>店铺         |        |               |          |                |                            |          |
| ∎<br>应用         |        |               |          | <b>液化/塑料商品</b> | <b>其他商品</b><br>可选择添加商品详情发布 |          |
| <b>目</b><br>订单  |        |               |          |                | -SAED HIS SUMPLY HIS SALE  |          |
| <b>))</b><br>词盘 |        |               |          |                | T                          |          |
| E<br>钱包         |        |               |          |                |                            |          |
|                 | 店铺设置 > |               |          |                |                            |          |

选择类目或创建新的类目,点击下一步

| 0           | 选择分类 ———— | 2 选择类目 | 3 填写商品信息 | ④ 发布商品 |
|-------------|-----------|--------|----------|--------|
| 选择类目 创建新的类目 |           |        |          |        |
| Q 输入分类名称    | Q         | 俞入分类名称 |          |        |
| 11357 HH    |           |        |          |        |
|             |           |        |          |        |
|             |           |        |          |        |
|             |           |        |          |        |

### 点击<mark>选择商品</mark>

| ¥                    | 采销工作 | 台 | ┃慧销通              | [切换慧采通] |                  |             |            |         |              |        |
|----------------------|------|---|-------------------|---------|------------------|-------------|------------|---------|--------------|--------|
| <b>●</b><br>首页       |      | ^ |                   |         | 0选择分             | 送 ————      | 2 选择类目 ——  | (       | • 填写商品信息 ——— | ④ 发布商品 |
| <mark>ー</mark><br>店舗 |      |   | 100114-107 6 6 33 |         | 74               |             |            |         |              |        |
| ■<br>应用              |      |   | 忽选择的来             |         | τX               |             |            |         |              |        |
| <b>曽</b><br>订单       |      |   | 简品基本              | 16息     | 洋权本中             | 1           |            |         |              |        |
| <b>)</b><br>前盘       |      | ~ |                   |         | 点击按钮,可设          | 西取已录入代料库的相关 | 产品及参数;如优料库 | 中无产品,可点 | 击先录入优料库      |        |
|                      |      | ~ |                   | *商品名称:  | 请填写商品名           | 称           |            |         |              |        |
| 钱包                   |      | ~ |                   | 牌号:     | 勿使用联系人、<br>请填写牌号 | 联系方式、疑问词句,  | 特殊、符及堆砌关键词 | ].      |              |        |
|                      |      |   |                   | 生产商:    | 请填写生产商           |             |            |         |              |        |
|                      |      |   |                   | 物性特征:   | 排序               | 物性名称        | 物性值        | 单位      | 备注(测试条件)     | +      |

搜索<mark>已录入优料库</mark>的产品信息,可直接获取产品内容

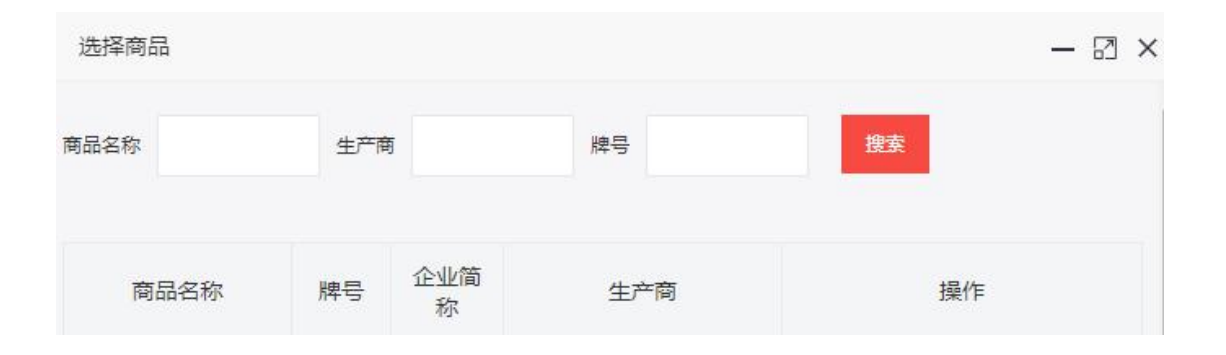

## 填写完产品相关信息后,点击<mark>发布</mark>,即可上架产品到智慧商铺